## 1. 設定・登録>マスタダウンロードのダウンロード依頼をクリックします。

| В☆Вプラットフォーム 受発注 商談                                                                      | ▶ グループ切替                                                    | 株式会社インフォマート(テスト画面:買い手) 🕜 🗗                                                        |  |  |  |  |
|-----------------------------------------------------------------------------------------|-------------------------------------------------------------|-----------------------------------------------------------------------------------|--|--|--|--|
| マイページ 発注マスタ管理                                                                           | 商談メニュー 設定・登録                                                | ご利用ガイド お問い合わせ 業界チャネル                                                              |  |  |  |  |
| <ul> <li>設定・登録</li> <li>設定・登録の操作を行います。</li> <li>調達・自社マスタ情報</li> <li>企業・担当者情報</li> </ul> | 8種設定 2                                                      | <ul> <li>▲ 戻る</li> <li>外部データ連携</li> </ul>                                         |  |  |  |  |
| 取引ダウンロード                                                                                |                                                             |                                                                                   |  |  |  |  |
| ▶ <u>ダウンロード依頼</u><br>取引データをダウンロードすることができます。                                             | ▶ <u>ダウンロード依頼一覧</u><br>ダウンロード依頼の履歴を確認・<br>再ダウンロードすることができます。 | ▶ タスクスケジュール一覧<br>毎回決まった内容でダウンロードを行う際、<br>タスクスケジュールを設定しておけば、<br>自動的にダウンロードが実行されます。 |  |  |  |  |
| ▶ <u>ダウンロード設定</u><br>取引データダウンロードの各種出力条件を<br>設定することができます。                                |                                                             |                                                                                   |  |  |  |  |
| アップロード                                                                                  |                                                             |                                                                                   |  |  |  |  |
| ▶ <u>アップロード依頼</u><br>お客様のシステムで作成した取引情報・<br>マスタ情報をアップロードすることができます。                       | ▶ アップロード 依頼一覧<br>アップロード依頼の履歴を確認することが<br>できます。               | ▶ アップロード設定<br>アップロードに関連する初期股定を行います。<br>エラー時にメール受取り有無や、タスク名の<br>設定などができます。         |  |  |  |  |
| マスタダウンロード                                                                               |                                                             |                                                                                   |  |  |  |  |
| ▶ <u>ダウンロード依頼</u><br>室録されている商品マスタや棚卸機能で<br>入力した内容を、設定した条件でダウンロード<br>依頼することができます。        | ▶ ダウンロード依頼一覧<br>ダウンロード依頼の履歴を確認・<br>再ダウンロードすることができます。        | ▶ タスク設定<br>毎回決まった内容でダウンロードを行う際など、タス<br>クスケジュールを設定しておけば、自動的にダウンロ<br>ードが実行されます。     |  |  |  |  |
| ▶ <u>ダウンロード設定</u><br>マスクダウンロードの各種出力条件を<br>設定することができます。                                  |                                                             |                                                                                   |  |  |  |  |

| <b>B to B プ ラットフォ</b> − | <u>ム</u> 受発注 商談                                                              | ▶ グループ切替                                                                                        |               |         | 株:     | 式会社インフ | オマート(テスト画面 | :買い手) 🕜 🗲 |  |  |  |
|-------------------------|------------------------------------------------------------------------------|-------------------------------------------------------------------------------------------------|---------------|---------|--------|--------|------------|-----------|--|--|--|
| マイページ                   | 発注マスタ管理                                                                      | 商談メニュー                                                                                          | 設定・           | 登録      | ご利用ガイド |        | お問い合わせ     | 業界チャネル    |  |  |  |
| マスタダウンロード               | マスタダウンロード 出力条件を選択して、「ダウンロード依頼」をクリックして下さい。                                    |                                                                                                 |               |         |        |        |            |           |  |  |  |
| 通常ダウンロード                | <b>ダウンロード依頼</b> ダウンロード依頼一覧 タスクスケジュール一覧 ダウンロード設定                              |                                                                                                 |               |         |        |        |            |           |  |  |  |
| │ 設定した内容でマスタをダウンロ       | ードすることができます。                                                                 |                                                                                                 |               |         |        |        |            |           |  |  |  |
| 設定明細                    | 「FIM標準マイカタログ ▼] 設定                                                           |                                                                                                 |               |         |        |        |            |           |  |  |  |
| ファイル転送                  | ●しない ○ する                                                                    |                                                                                                 |               |         |        |        |            |           |  |  |  |
| 設定基準                    | ◎ 自社管理基準調達                                                                   | カタログ)   🖲 発注マス                                                                                  | マタ基準          | 棚卸データ基準 | 隹      |        |            |           |  |  |  |
| 発注マスタ抽出条件               |                                                                              |                                                                                                 |               |         |        |        |            |           |  |  |  |
| 店舗・部門グループ               | 全て  「一覧から選択                                                                  | ]                                                                                               |               |         |        |        |            |           |  |  |  |
| 区分選択                    | <ul> <li>全て(本部を含む)</li> <li>店舗・部門</li> <li>全て(本部を含む・ロ</li> <li>本部</li> </ul> | <ul> <li>● 全て(本部を含む)</li> <li>● 店舗(部門)</li> <li>● 全て(本部を含む)ログイン許可会員のみ)</li> <li>● 本部</li> </ul> |               |         |        |        |            |           |  |  |  |
|                         |                                                                              |                                                                                                 |               |         |        |        |            |           |  |  |  |
| 表示条件                    | 🔲 非表示の商品を含め                                                                  | 3                                                                                               |               |         |        |        |            |           |  |  |  |
| 販売中止                    | 🖲 全て 🗌 🔍 中止のる                                                                | 9 🗍 🔘 中止以外                                                                                      |               |         |        |        |            |           |  |  |  |
| 既定商品                    | 🔲 既定の商品のみ                                                                    |                                                                                                 |               |         |        |        |            |           |  |  |  |
| 対象日付                    | ● 登録日 ○ 更新日                                                                  | =                                                                                               | -             |         |        |        |            |           |  |  |  |
| 自社管理商品マスタ抽出条件           | ŧ                                                                            |                                                                                                 |               |         |        |        |            |           |  |  |  |
| 自社管理設定                  | <ul> <li>● 全て</li> <li>○ 設定済</li> </ul>                                      | ◎ 未設定                                                                                           |               |         |        |        |            |           |  |  |  |
| 自社管理コード設定               | <ul> <li>全て</li> <li>設定済</li> </ul>                                          | ◎ 未設定                                                                                           |               |         |        |        |            |           |  |  |  |
| キーワード                   |                                                                              |                                                                                                 |               |         |        |        |            |           |  |  |  |
| 完了メール送信担当者              | (メール送信しない)<br>  選択された担当者にダウ                                                  | ッンロード処理の開始および                                                                                   | ▼<br>「完了をメールで | 通知します   |        |        |            |           |  |  |  |

2. マスタダウンロード依頼画面より、設定明細を「FIM標準 マイカタログ」に設定し、ダウンロード依頼をクリックします。

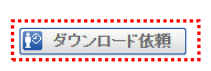

## 3. マスタダウンロード依頼一覧画面に遷移しますので、「最新の情報に更新する」をクリックし、処理が完了するのを待ちます。

| BtoBプ                                                                      | ラットフォ                                                                         | ォーム <u></u> 3 | 受発注 商談       | ▶グループ切替        |                | 株式会社インフォマート(テスト画面:買い手) 🕜 🖣 |        |                |  |  |  |
|----------------------------------------------------------------------------|-------------------------------------------------------------------------------|---------------|--------------|----------------|----------------|----------------------------|--------|----------------|--|--|--|
| マイペ                                                                        | ページ                                                                           | 発注マ           | 7スタ管理        | 商談メニュー         | 設定・登録          | お問い合わせ                     | 業界チャネル |                |  |  |  |
| マスタダ                                                                       | マスタダウンロード 確認したいデータの「受信」をクリックして下さい。<br>「受信」が出ない場合は、暫くして「最新の情報に更新する」をクリックして下さい。 |               |              |                |                |                            |        |                |  |  |  |
| 通常ダウンロード ダウンロード依頼 ダウンロード依頼 ダウンロード依頼 ダウンロード (旅行・) な クスクスケジュール 一覧 ダウンロード (設定 |                                                                               |               |              |                |                |                            |        |                |  |  |  |
| 区分                                                                         | 区分 ダウンロード依頼 2 自動ダウンロード依頼 2 外部システム用自動ダウンロード依頼                                  |               |              |                |                |                            |        |                |  |  |  |
| 処理                                                                         |                                                                               | 🕑 待ち 🗹        | 9 処理中 🕑 完了 🖲 | 🛿 中止 🗹 エラー 🕑 デ | 一夕無し           |                            |        |                |  |  |  |
| 依頼日                                                                        |                                                                               |               | ~            |                |                |                            |        |                |  |  |  |
|                                                                            |                                                                               |               |              |                | 🔍 検索する         |                            |        |                |  |  |  |
| 「データ保存期間は2日間です。<br>必要なデータは気気をクリックして保存して下さい。<br>ビア・パー・ショート・ショート             |                                                                               |               |              |                |                |                            |        |                |  |  |  |
| I+t(1:21+ \ Ⅲ                                                              |                                                                               |               |              |                |                |                            |        | 370 1 tgx 20 * |  |  |  |
| 依頼ID 依頼                                                                    | 順日時                                                                           | 1             | 処理           |                | 完了メール<br>送信担当者 | ダウンロード名                    | 条件     | ダウンロード         |  |  |  |
| 1172320 20                                                                 | 19/06/10(月                                                                    | ) 09:58       |              | 🗿 処理待ち         | (送信しない)        | 328:FIM 標準 マイカタロ           | グ 詳細   | 1 🛛 🖓 🖽 🖞      |  |  |  |

327:FM標準自社管理商品マスタリレ 詳細 12支信 向削除 E WILLING 1158415 2019/05/22(水) 10:05 2019/05/22(水) 10:05 完了 (送信しない) 件数:2件 〈前へ | 1 | 次へ〉

\* 戻る

## 4. ダウンロード処理が完了したら「受信」をクリックするとCSVファイルがダウンロードされます。

| <b>B</b> <sup>™</sup> Bプラットフ                                                  | <b>オーム 受発注 商</b> 語                    | ▶ グループ切替 |       | フォマート(テスト画面: |        |        |  |  |  |  |
|-------------------------------------------------------------------------------|---------------------------------------|----------|-------|--------------|--------|--------|--|--|--|--|
| マイページ                                                                         | 発注マスタ管理                               | 商談メニュー   | 設定・登録 | ご利用ガイド       | お問い合わせ | 業界チャネル |  |  |  |  |
| マスタダウンロード 確認したいデータの「受信」をクリックして下さい。<br>「受信」が出ない場合は、暫くして「最新の情報に更新する」をクリックして下さい。 |                                       |          |       |              |        |        |  |  |  |  |
| 道常ダウンロード ダウンロード依頼 ダウンロード依頼 ダウンロード依頼 ダウンロード依頼 ダウンロード設定                         |                                       |          |       |              |        |        |  |  |  |  |
| 区分 ダウンロード依頼 🕑 自動ダウンロード依頼 🗹 外部システム用自動ダウンロード依頼                                  |                                       |          |       |              |        |        |  |  |  |  |
| 処理                                                                            | 処理 図 待ち 図 処理中 図 完了 図 中止 図 エラー 図 データ無し |          |       |              |        |        |  |  |  |  |
| 依頼日 ~                                                                         |                                       |          |       |              |        |        |  |  |  |  |
|                                                                               |                                       |          |       |              |        |        |  |  |  |  |

| 「データ保存期間は82日間です。<br>必要なデータは「受信」をクリックして保存して下さい。 |                     |                       |    |                |                            |    |        | ● 最新の情報に更新する |  |  |  |
|------------------------------------------------|---------------------|-----------------------|----|----------------|----------------------------|----|--------|--------------|--|--|--|
| 件数:2件 <前~   1   次~> 表示数 20 · ·                 |                     |                       |    |                |                            |    |        |              |  |  |  |
| 依頼ID                                           | 依頼日時                | 処理                    |    | 完了メール<br>送信担当者 | ダウンロード名                    | 条件 | ダウンロード |              |  |  |  |
| 1172320                                        | 2019/06/10(月) 0958  | 2019/06/10(月) 0958 完了 |    | (送信しない)        | 328:FIM標準 マイカタログ           | 詳細 |        | 面削除          |  |  |  |
| 1158415                                        | 2019/05/22(水) 10:05 | 2019/05/22(水) 10:05   | 完了 | (送信しない)        | 327:FIM標準 自社管理商品マスタUL<br>用 | 詳細 |        | 面削除          |  |  |  |

## 5. CSVファイルの C列に「自社管理商品コード」、AA列に「取引先コード」が出力されます。

| ×∄  | <b>⊟</b> 5 * | ¢ - ≡    | 🗄 🗀 Ŧ            |       |       |        | set    |    |        |             |        |          | 5  |
|-----|--------------|----------|------------------|-------|-------|--------|--------|----|--------|-------------|--------|----------|----|
| יזר | イル ホーム       | 挿入       | ページ レイアウト 数式     | データ 相 | 交閲 表示 | Team   |        | アウ | ト 数式   | データ 校閲      | 表示     | Team     |    |
| K1  | 6 👻          | : 🗙      | $\checkmark f_x$ |       |       |        |        |    |        |             |        |          |    |
|     | А            | в        | С                | D     | E     | F      | G      |    | Z      | AA          | AB     | AC       | 1  |
| 1   | [共有]         | [マイカタ    | [自社管理商品コード]      | [科目コー | [科目名] | [補助科目] | [補助科目; |    | [課税区分] | [取引先コード]    | [取引先名] | ] [単価変更] | [状 |
| 2   | 共有           | 12658    | 11-442-335       | 901   | 送料    |        |        |    |        | PsellInfo11 | 株式会社   | インフォマー   | 未承 |
| 3   | 共有           | 50592    |                  |       |       |        |        |    |        | PsellInfo11 | 株式会社   | インフォマー   | 未承 |
| 4   | 共有           | 53397    | 222qqq           |       |       |        |        |    |        | PsellInfo11 | 株式会社   | インフォマー   | 未承 |
| 5   | 共有           | 17015336 |                  |       |       |        |        |    |        | PsellInfo11 | 株式会社   | インフォマー   | 未承 |
| 6   | 共有           | 2526698  |                  |       |       |        |        |    |        | PsellInfo11 | 株式会社   | インフォマー   | 未承 |
| 7   | 共有           | 65972    |                  |       |       |        |        |    |        | PsellInfo11 | 株式会社   | インフォマー   | 未承 |
| 8   | 共有           | 840823   | 54321            |       |       |        |        |    |        | PsellInfo11 | 株式会社   | インフォマー   | 未承 |
| -   | +++          | 5400070  |                  |       |       |        |        | +  |        |             |        |          | •  |